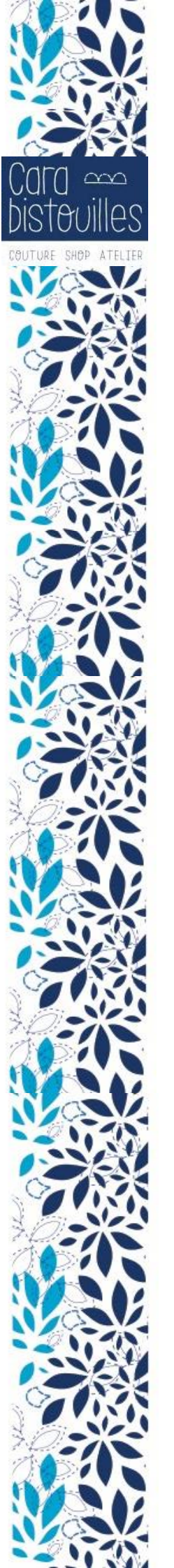

## Mode d'emploi : réserver un atelier avec une carte de 4 x 3h prépayée

Bienvenue sur la page de réservation d'un atelier couture

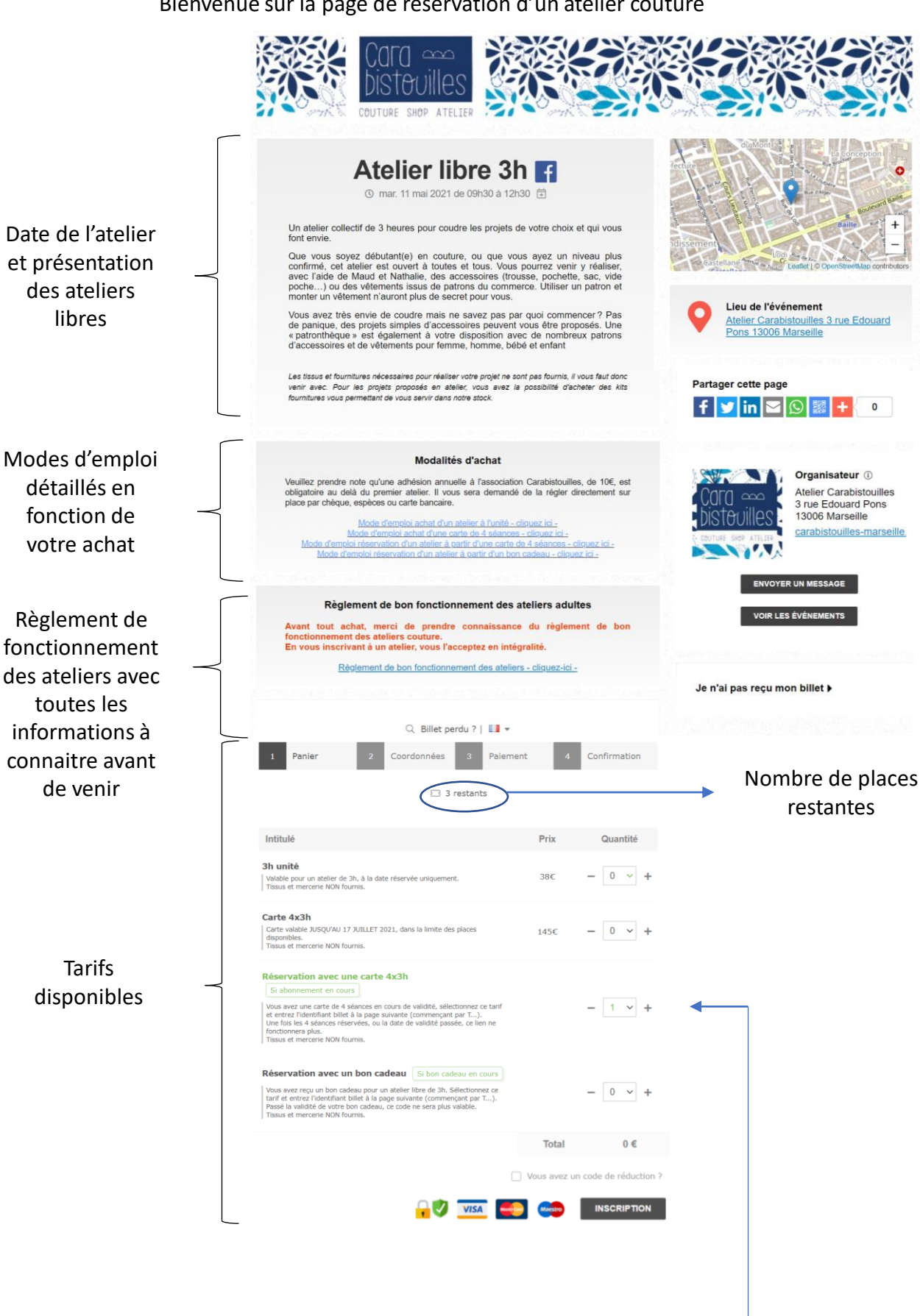

1. Sélectionnez le tarif « Réservation avec une carte 4 x 3h»

 Munissez vous de votre carte d'abonnement de 4 séances achetée précédemment et saisissez l'identifiant billet de votre carte d'abonnement commençant par T :

Il se trouve ici !

 $\sim$ 

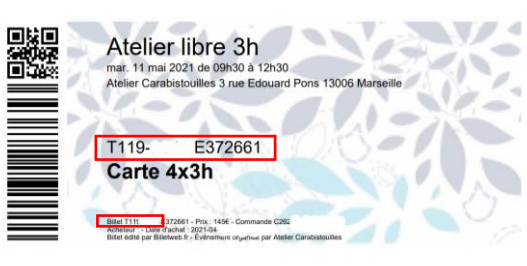

Vous le trouverez également dans « Gérer ma commande » en bas de votre mail de confirmation d'achat d'une carte de 4 séances.

Cas n°1 : il vous reste des séances à réserver

## 3. Remplissez le formulaire :

| 1 Panier 2 Coordonnees                                           | 3 Récapitulatif 4 Confirmation                                                                                                    |
|------------------------------------------------------------------|----------------------------------------------------------------------------------------------------|
| 2 utilisation                                                    | is restantes                                                                                                    |
| Vos informations                                                 | RGPD                                                                                                    |
| Nom *                                                            |                                                                                                    |
| Prénom *                                                         |                                                                                                    |
| Email *                                                          |                                                                                                    |
| Confirmation e-mail *                                            |                                                                                                    |
| Téléphone mobile *                                               |                                                                                                    |
| Règlement de bon fonctionnement des ateliers<br>couture adultes* | O J'atteste avoir pris connaissance du règlement<br>le bon fonctionnement des ateliers. En vous inscrivant à<br>un atelier, vous l'acceptez en intégralité. |
| Communications de l'Ateller                                      | Ø Je souhaite être informe(e) par mail des<br>communications de l'Atelier (mise en ligne ou à jour de<br>planning, informations importantes, évênements)    |
| Réservation avec carte abonnement #1                             |                                                                                                    |
| J'accepte les <u>Conditions Génér</u>                            | e <u>es d'Utilisation</u> et les <u>Conditions organisateurs</u> .*                                                                                         |
|                                                                  | •                                                                                                    |
| Nombre d'atelie<br>votre carte après                             | ers restants sur<br>celui-ci.                                                                                                    |

4. Vérifiez votre commande avant

validation.

Règlement de bon fonctionnement des ateliers adultes

| Cas n°2 : votre carte n'est plus valable                     |  |
|--------------------------------------------------------------|--|
|                                                              |  |
| 1 Panier 2 Coordonnées 3 Récapitulatif 4 Confirmation        |  |
| L'élément saisi a déjà été utilisé                           |  |
| Réservation avec carte abonnement #1                         |  |
| Veuillez saisir votre Identifiant Billet commençant par<br>T |  |
|                                                              |  |
| RETOUR SUITE                                                 |  |
|                                                              |  |
|                                                              |  |
|                                                              |  |
|                                                              |  |
|                                                              |  |
|                                                              |  |
| 1 Panier 2 Coordonnées 3 Récapitulatif 4 Confirmation        |  |
|                                                              |  |
| Contenu de votre panier                                      |  |
| Réservation avec carte abonnement x 1                        |  |
| Vous avez un code de réduction ? <u>Cliquez ici</u>          |  |
| Livraison                                                    |  |
| ☑ billet électronique envoyé par e-mail                      |  |

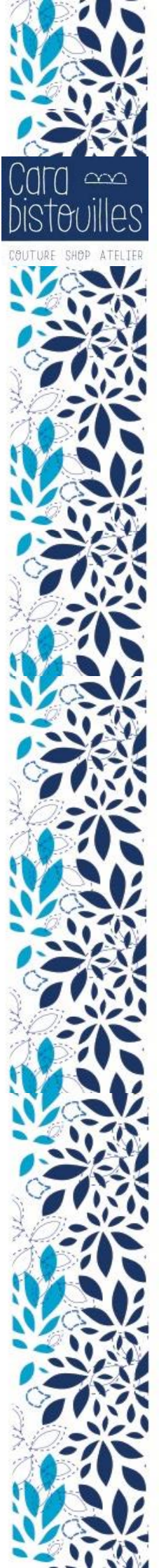

5. Confirmation de votre achat. Ces informations vous sont également envoyées par mail, avec le billet en pièce jointe.

| Votre | comm  | ande | a éti | é valid | ée       |
|-------|-------|------|-------|---------|----------|
|       | Commi |      |       |         | Sec. and |

Votre billet a été envoyé à l'adresse suivante :

Message de l'organisateur à votre attention

Merci pour votre achat !

Quelques rappels suite à votre achat :

 Pensez à venir avec votre projet et les fournitures nécessaires pour le réaliser (par exemple, patron, papier à patronage, tissus, zip...). Si vous débutez, un projet simple pourra vous être proposé et vous pourres acheter un lik fournitures pour le réaliser.

2. Le port du masque est obligatoire pendant toute la durée de l'atelier

 Gardez bien votre billet, disponible en pièce jointe de ce mail. Il contient toutes les informations pour venir à votre atelier.

4. Votre achat vous engage, aucun avoir ou remboursement ne pourra être fait. En cas d'annulation à mois de 48h (2 jours ouvrés) de l'ateller, celui-ci sera décompté de votre carte d'abonnement / bon cadeau ou encaissé.

 Au delà du premier atelier, il vous sera demandé de payer une adhésion annuelle de 10C à l'association Carabistouilles. Le règlement se fera sur place (par chèque, espèces ou CB).

Bon atelier !

## Inscription confirmée

Atelier libre 3h

mar. 11 mai 2021 de 09h30 à 12h30 Atelier Carabistouilles 3 rue Edouard Pons 13006 Marseille»

Vous trouverez votre billet en pièce jointe. Pour obtenir une facture, utilisez le lien au bas de cet email. Le paiement apparaitra sur votre relevé bancaire sous le nom de : LW-BILLETWEB

Votre inscription C72

1 x Réservation avec carte abonnement

Message de l'organisateur :

Merci pour votre achat !

Quelques rappels suite à votre achat :

1. Gardez bien ce mail ainsi que votre billet, disponible en pièce jointe de ce mail. Pour l'achat d'une carte de 4 séances, l'identifiant billet sera INDISPENSABLE pour réserver vos 3 autres ateliers.

2.Votre achat vous engage, aucun avoir ou remboursement ne pourra être fait. En cas d'annulation à mois de 48h (2 jours ouvrés) de l'atelier, celui-ci sera décompté de votre carte d'abonnement / bon cadeau, ou encaissé.

3. Au delà du premier atelier, ou en cas d'achat d'une carte de 4 séances, il vous sera demandé de payer une adhésion annuelle de 10€ à l'association Carabistouilles. Le règlement se fera sur place (par chèque, espèces ou CB).

4. Pensez à venir avec votre projet et les fournitures nécessaires pour le réaliser (par exemple, patron, papier à patronage, tissus, zip...). Si vous débutez, un projet simple pourra vous être proposé et vous pourrez acheter un kit fournitures pour le réaliser.

5. Le port du masque est obligatoire pendant toute la durée de l'atelier.

Bon atelier !

Réservation avec carte abonnement :

Rappel : les cartes de 4 séances sont valables JUSQU'AU 17 JUILLET 2021 et dans la limite des places disponibles. Au delà de cette date, elles ne seront plus utilisables et aucun remboursement ou avoir ne pourra être fait. Pensez à réserver vos ateliers suffisamment en avance pour vous assurer une place disponible !

Une question ?

Événement :

Atelier libre 3h Page de l'événement

Organisateur :

Atelier Carabistouilles capucinecarabistouilles@gmail.com

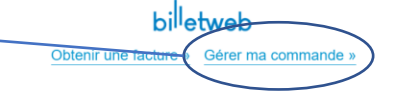

Informations importantes

confirmation de votre réservation. <u>Ce n'est</u> <u>qu'une fois ce mail reçu</u> <u>que votre inscription est</u> <u>confirmée !</u>

6. Vous recevez le mail de

Votre billet se trouve en pièce jointe.

Merci de le garder jusqu'à la fin de votre atelier.

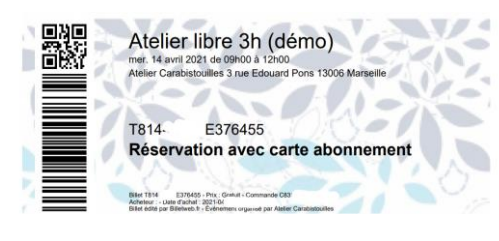

Vous ne pouvez plus venir à la date réservée ? Cliquez ici

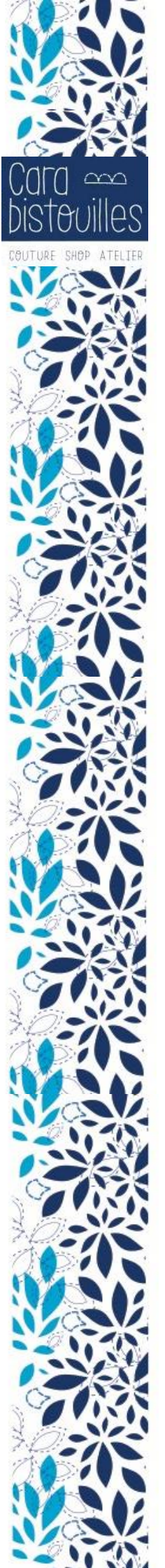

7. Cliquez sur « Annuler le billet ». Votre réservation est annulée.

## Pour rappel, une inscription à un atelier vous engage.

Les annulations doivent rester <u>très</u> <u>exceptionnelles</u> et peuvent être faites à plus de 48h (2 jours ouvrés) de l'atelier.

En deçà de ce délai, l'annulation via ce lien n'est plus possible et l'atelier sera déduit de votre abonnement.

Merci néanmoins de nous en informer par téléphone pour une bonne organisation des ateliers.

| £С)<br>СС) | Ma | commande |
|------------|----|----------|
|------------|----|----------|

| rénement                                                                                   | Atelier libre 3h        |
|--------------------------------------------------------------------------------------------|-------------------------|
| ate de l'événement                                                                         | Date de l'atelier réser |
| éférence                                                                                   | C250-                   |
| cheteur                                                                                    | Votre nom et prénom     |
| mail                                                                                       | Votre adresse mail      |
| ate de la commande                                                                         | 2021-04-11              |
| èglement de bon fonctionnement des<br>ellers couture aduites<br>ommunications de l'Atelier | 1                       |
| léphone mobile                                                                             |                         |

| 🛓 TÉLÉCHARGER MES BILLETS |
|---------------------------|
|---------------------------|

| elon les dispositions législativ                                                            | es de l'article L121-20-4 du Code de la Consommation, les Billets ne peuvent faire l'objet d'un droit de rétractation                                                                                                    |
|---------------------------------------------------------------------------------------------|----------------------------------------------------------------------------------------------------|
| organisateur de l'événement<br>erait pas tenu dans les condit<br>emboursement. Si vos demar | rriest donc pas tenu de vous remboursers l'évênement a eu lieu comme annoncé. Dans le cas ou l'évênement ne<br>ions annoncées, contactez l'organisateur alln d'obtenir plus d'informations concernant la procédure de<br>des restent sans réponse, contactes Billetvelo via notre formulaire de contact. |
| Détails de la cor                                                                           | nmande                                                                                                    |
| Référence                                                                                   | T501                                                                                                    |
| Prix                                                                                        | 3h unité ≟ Télécharger 😭 Masquer le prix<br>38€                                                                                                    |
| Email                                                                                       | × Annuler le billet                                                                                                    |
| Nom<br>Prénom                                                                               |                                                                                                    |
| A propros de                                                                                |                                                                                                    |
| Date de l'événement                                                                         |                                                                                                    |
| ieu de l'événement                                                                          | Atelier Carabistouilles 3 rue Edouard Pons 13006 Marseille                                                                                                    |
| )rganisateur                                                                                | Atelier Carabistouilles                                                                                                    |
|                                                                                             |                                                                                                    |

8. Vous pouvez alors réserver un atelier à une nouvelle date avec votre identifiant billet.